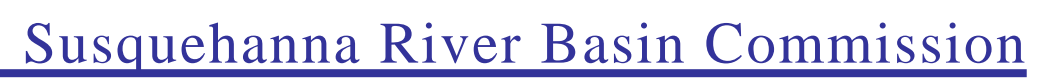

a water management agency serving the Susquehanna River Watershed

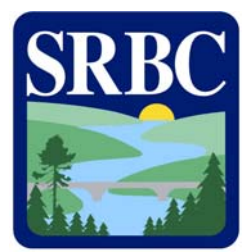

# Monitoring Data Website Help Document

## Points of Interest regarding the Monitoring Data Website (MDW):

- The MDW is configured to operate over a Secure Sockets Layer (SSL). SSL cannot be used for Internet communications outside the United States. All MDW submissions must occur from within the United States.
- The MDW requires that JavaScript be enabled on the Web browser. If JavaScript is disabled, the site will not work.
- When a user is logged into the MDW, a session is created for them. This session will expire after 120 minutes, and can cause various parts of the MDW to generate errors. Users should be instructed to log out and then log back into the MDW should this occur.
- The MDW is designed specifically for Internet Explorer 6.0, Internet Explorer 7.0 and Firefox (all versions). While the site may work with other browsers, the Susquehanna River Basin Commission does not recommend and will not support its use with other browsers.

#### **Basic User Instructions**

The MDW can be accessed from <u>https://services.srbc.net/reporting</u>. Log into the MDW using your assigned Username and Password:

| Monitoring Data Website<br>Susquehanna River Basin Commission                                |                                                                                                    |  |  |  |
|----------------------------------------------------------------------------------------------|----------------------------------------------------------------------------------------------------|--|--|--|
| Login<br>MDW Homepage<br>Account Settings<br>Tutorials<br>Contact Us<br>FAQ<br>SRBC Homepage | Welcome to the SRBC Monitoring Data Website!<br>SBIC has recently updated the Montoring Data Website, As a part of this update, all usernames and<br>passwords have been consolitated into one, Plase cick here to obtain your current username and<br>password. Plase enter the enall address that SBIC has on fle, which may not be your ernail<br>address. If you have problem, plase cick here and contact. Todd Hitz. Thank you! |  |  |  |
|                                                                                              | Please login here:<br>Username:<br>Password:                                                                                                    |  |  |  |
|                                                                                              | If you do not have an account, please context SRBC at 727-238-9423.                                                                                                    |  |  |  |
| н                                                                                            | What's live   About the Commission   Bublic Information   Brograms & Activities<br>Unational Standard Statement   Sublic Information   Enternal & Activities<br>Information   Extended Info<br>Examine   Example   Jack Part   Holds<br>Example   Jack Part   Holds                                                                                                    |  |  |  |
|                                                                                              |                                                                                                    |  |  |  |

Upon login, you will see the welcome screen for the MDW. You will be given the options to Submit Usage Data via the Online Calendar, Submit Usage Data via Paste from Spreadsheet, Print or Review Historical Monitoring Data, Print or Review Exceedence History, Download Dockets, or Print Last Consumptive Use Invoice. These will be detailed below.

| Susquehanna River Basin Commission |                                                                                                    |                                                                                               |  |  |
|------------------------------------|----------------------------------------------------------------------------------------------------|-----------------------------------------------------------------------------------------------|--|--|
| Logout                             |                                                                                                    |                                                                                               |  |  |
| MDW Homepage                       | Submit Usage Data:                                                                                                    | Help and Support:                                                                             |  |  |
| Account Settings<br>Tutorials      | Online Calendar                                                                                                    | Download Help Documention (PDF)                                                               |  |  |
| Contact Us<br>FAQ                  | Paste from Spreadsheet                                                                                                    | Watch Monitoring Data Website Tutorials                                                       |  |  |
| SRBC Homepage                      | Reports:                                                                                                    | MDW Generic Reporting Spreadsheet<br>Instructions (PDF)                                       |  |  |
|                                    | Print or Review Historical Monitoring Data                                                                                                    | MDW Generic Reporting Spreadsheet (Excel Spreadsheet)                                         |  |  |
|                                    | Print or Review Exceedance History                                                                                                    |                                                                                               |  |  |
|                                    | Download Dockets                                                                                                    |                                                                                               |  |  |
|                                    | Print Last Consumptive Use Invoices                                                                                                    |                                                                                               |  |  |
| Hva                                | What's New   About the Commission   Public Informs<br>trologic Conditions   Forms & Applications  Subbasin Inf<br>Planning   <u>Press Releases</u>   Bav Partner<br><u>E-mail Us</u>   <u>Site Map</u>   HOP | ation   Programs & Activities<br>formation   Policies & Regulations<br>=   Useful Links<br>IE |  |  |

#### Submit Usage Data via the Online Calendar

On this page, you will select a Facility and then a Source. The Submission calendar will load. You will select a day by clicking on it, enter your usage for the selected day in the dialog that appears, then click Store (or press Enter on your keyboard.) You cannot enter values greater than zero for dates greater than the current date.

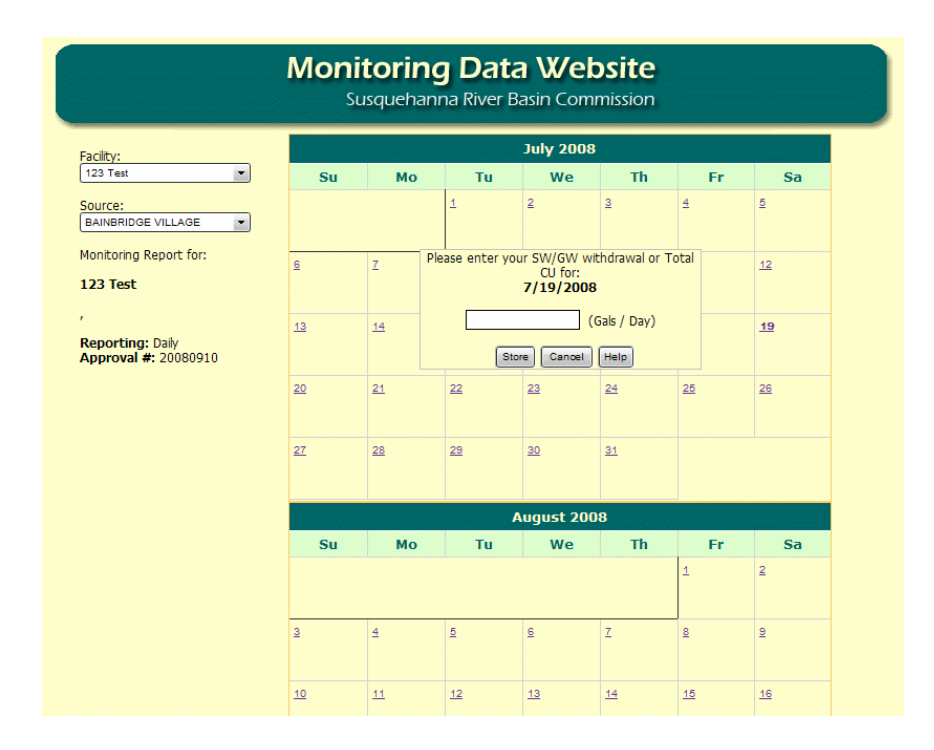

At the bottom of the Submission form there is a checkbox which must be checked, and a textbox in which you must enter your name prior to clicking the Submit button.

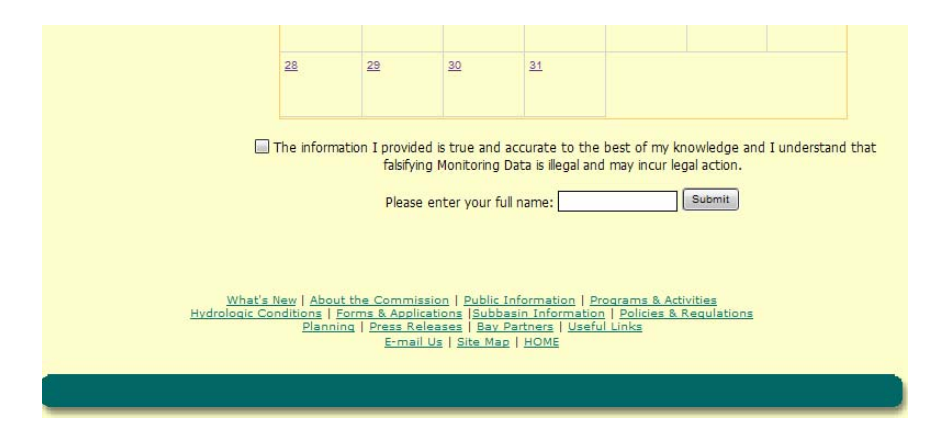

Once data has been submitted, a summary of your submission status will be shown (*shown on page 6*), unless this is the last source you're submitting, in which case your data will be reviewed for Exceedences (*discussed below*).

### Submit Usage Data via Paste from Spreadsheet

On this page, you will select a Facility and then a Source. This will bring up an area for you to paste Excel data into and some instructions about what information to paste. The heading of the box will show the date range of data that is expected.

| Source:<br>BAINBRIDGE VILLAGE         Example:           Monitoring Report for:         Image: 1/1/2006 - 9/31/2006)         An           123 Test         Image: 1/1/2006 - 9/31/2006)         An           '         Image: 1/1/2006 - 9/31/2006)         An           7/1/2006 - 9/31/2006         23543         7/2/2/2006 - 23543           '         Image: 1/1/2006 - 9/31/2006)         An           7/2/2006 - 23543         7/2/2/2006 - 23543         7/2/2/2006 - 23543           '         Image: 1/1/2/2006 - 2/3543         7/2/2/2/2/2/2/2/2/2/2/2/2/2/2/2/2/2/2/2 |
|----------------------------------------------------------------------------------------------------|
|                                                                                                    |

You should copy the date and amount information (in Gals/Day) as shown in the simple example below. The column headers should not be copied. Note that the MDW does not accept negative or decimal numbers.

| 3   | Microsoft B       | keel - sample data | LxIs [Read   | Only]             |          |             |                     |            |                   | TRANSPORT |   |               |             | 000     |
|-----|-------------------|--------------------|--------------|-------------------|----------|-------------|---------------------|------------|-------------------|-----------|---|---------------|-------------|---------|
| : 3 | <u>Eile E</u> dit | View Insert        | Format T     | ools <u>D</u> ata | Window \ | VorkSite He | lp Ado <u>b</u> e F | PDF        | URIO SPAR         |           |   | Fype a questi | on for help | - 2 8 3 |
| εn  |                   |                    | Allo all     | x 🗈 🙉 -           | - 🥑 🔊 -  |             | Σ - 41              | 31 🛍 🥥     | 100% <del>•</del> | 0         |   |               |             |         |
| 1   | -1                | 10                 | <b>D</b> 7 T |                   | = = :    | 0/          | .0 .00 z=           | ste i arra | A A               |           |   |               |             |         |
| A   |                   | 10 (1)             | DY           |                   | -=       | -/0 / .(    | 100 ==-             |            | ו••               | Ŧ         |   |               |             |         |
| 2   | 1 🛃 🖕 🧕           | 📮 =                |              |                   |          |             |                     |            |                   |           |   |               |             |         |
|     | A2                |                    | 1/2008       |                   |          |             |                     |            |                   |           |   |               |             |         |
|     | Α                 | В                  | С            | D                 | E        | F           | G                   | H H        | and here          | J         | K | Less Less     | M           | N -     |
| 1   | DATE              | Amount (Gals)      |              |                   |          |             |                     |            |                   |           |   |               |             |         |
| 2   | 7/1/2008          | 40000              |              |                   |          |             |                     |            |                   |           |   |               |             |         |
| 3   | 7/2/2008          | 39750              |              |                   |          |             |                     |            |                   |           |   |               |             |         |
| 4   | 7/3/2008          | 39500              |              |                   |          |             |                     |            |                   |           |   |               |             |         |
| 5   | 7/4/2008          | 39250              |              |                   |          |             |                     |            |                   |           |   |               |             |         |
| 6   | 7/5/2008          | 39000              |              |                   |          |             |                     |            |                   |           |   |               |             |         |
| 7   | 7/6/2008          | 38750              |              |                   |          |             |                     |            |                   |           |   |               |             |         |
| 8   | 7/7/2008          | 38500              |              |                   |          |             |                     |            |                   |           |   |               |             |         |
| 9   | 7/8/2008          | 38250              |              |                   |          |             |                     |            |                   |           |   |               |             |         |
| 10  | 7/9/2008          | 38000              |              |                   |          |             |                     |            |                   |           |   |               |             |         |
| 11  | 7/10/2008         | 37750              |              |                   |          |             |                     |            |                   |           |   |               |             |         |
| 12  | 7/11/2008         | 37500              |              |                   |          |             |                     |            |                   |           |   |               |             |         |
| 13  | 7/12/2008         | 37250              |              |                   |          |             |                     |            |                   |           |   |               |             |         |
| 14  | 7/13/2008         | 37000              |              |                   |          |             |                     |            |                   |           |   |               |             |         |
| 15  | 7/14/2008         | 36750              |              |                   |          |             |                     |            |                   |           |   |               |             |         |
| 16  | 7/15/2008         | 36500              |              |                   |          |             |                     |            |                   |           |   |               |             |         |
| 17  | 7/16/2008         | 36250              |              |                   |          |             |                     |            |                   |           |   |               |             |         |
| 18  | 7/17/2008         | 36000              |              |                   |          |             |                     |            |                   |           |   |               |             |         |
| 19  | 7/18/2008         | 35750              |              |                   |          |             |                     |            |                   |           |   |               |             |         |
| 20  | 7/19/2008         | 35500              |              |                   |          |             |                     |            |                   |           |   |               |             |         |
| 21  | 7/20/2008         | 35250              |              |                   |          |             |                     |            |                   |           |   |               |             |         |
| 22  | 7/21/2008         | 35000              |              |                   |          |             |                     |            |                   |           |   |               |             |         |

This information is then pasted into the area in your web browser. It will appear as two columns of data:

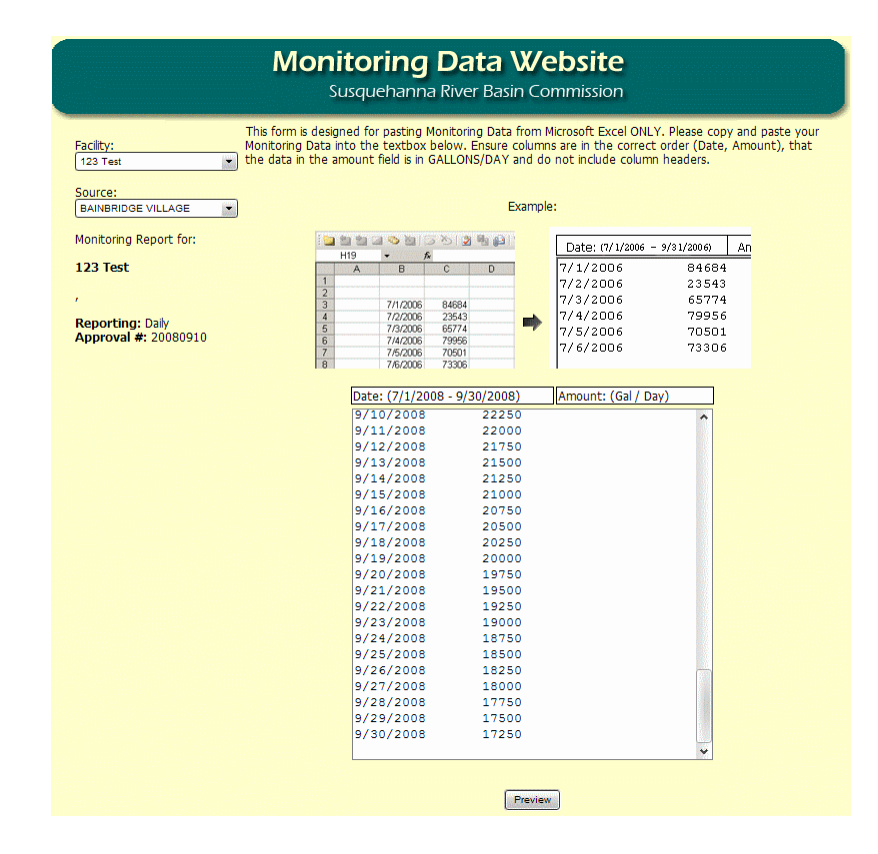

After clicking the preview button, a review screen will appear that shows the data that was just pasted. If there are any errors detected, a message will appear next to that entry with the problem description. The incorrect data will be shown in red (for example, the second screen shows errors for negative numbers and entries that are not numeric). This data should be reviewed to ensure information is accurate and entered correctly. Should you encounter errors, click on the "click here" link to try again.

| 9/15/2008                             | 21000                   | OK                                                        |
|---------------------------------------|-------------------------|-----------------------------------------------------------|
| 9/16/2008                             | 20750                   | OK                                                        |
| 9/17/2008                             | 20500                   | OK                                                        |
| 9/18/2008                             | 20250                   | ОК                                                        |
| 9/19/2008                             | 20000                   | OK                                                        |
| 9/20/2008                             | 19750                   | OK                                                        |
| 9/21/2008                             | 19500                   | ОК                                                        |
| 9/22/2008                             | 19250                   | ОК                                                        |
| 9/23/2008                             | 19000                   | OK                                                        |
| 9/24/2008                             | 18750                   | OK                                                        |
| 9/25/2008                             | 18500                   | OK                                                        |
| 9/26/2008                             | 18250                   | ОК                                                        |
| 9/27/2008                             | -18000                  | Amount is negative                                        |
| 9/28/2008                             | green                   | Amount is not numeric                                     |
| 9/29/2008                             | 17500                   | ОК                                                        |
| 9/30/2008                             | 17250                   | ОК                                                        |
| There are e<br>Please modify your spr | rrors in th<br>readshee | ne data you submitted.<br>t data and <u>click here</u> to |

### Submission Status Page

After data has been entered for a source using either of the methods described above, you will be taken to a submission status page, shown below. This will display which sources have been submitted and which are still outstanding, and which quarter the MDW is expecting.

| Facility:              | Please sele                                                                                     | ect a Facility and Source on the left.       |  |  |  |
|------------------------|-------------------------------------------------------------------------------------------------|----------------------------------------------|--|--|--|
| Source:                | This source has been submitted. The current submission status for this facility is shown below: |                                              |  |  |  |
| Monitoring Pepart for: | AARONSBURG WATER PIPES INC.                                                                     | Submitted for 7/1/2008 - 9/30/2008           |  |  |  |
| Moniconing Report for. | BAINBRIDGE VILLAGE                                                                              | Awaiting submission for 7/1/2008 - 9/30/2008 |  |  |  |
|                        | CAERNARVON TWP AUTH                                                                             | Submitted for 7/1/2008 - 9/30/2008           |  |  |  |
|                        | GW1                                                                                             | Submitted for 7/1/2008 - 9/30/2008           |  |  |  |
|                        | GW2                                                                                             | Submitted for 7/1/2008 - 9/30/2008           |  |  |  |
|                        | GW3                                                                                             | Submitted for 7/1/2008 - 9/30/2008           |  |  |  |
|                        | SW1                                                                                             | Submitted for 7/1/2008 - 9/30/2008           |  |  |  |
|                        | SW2                                                                                             | Submitted for 7/1/2008 - 9/30/2008           |  |  |  |
|                        | SW3                                                                                             | Submitted for 7/1/2008 - 9/30/2008           |  |  |  |
|                        | Total CU                                                                                        | Submitted for 7/1/2008 - 9/30/2008           |  |  |  |
|                        |                                                                                                 |                                              |  |  |  |

### **Exceedence Page**

When all sources have been submitted for a quarter, the MDW will determine if there have been any Exceedences and allow you to enter any comments you might have for the Exceedences listed. Note that if there were no Exceedences, you will not see this page. The number of violations can be clicked to bring up a listing of the entries that exceeded for that source and type.

|       | Monitoring Data Website<br>Susquehanna River Basin Commission                                                                                             |
|-------|----------------------------------------------------------------------------------------------------|
| Close | Exceedances were found while reviewing your submitted usage data. Please use the comment boxes provided to briefly explain the reason for the exceedance. |
|       | AARONSBURG WATER PIPES INC.<br>PWS Source Limit ( Peak ) Total Violations: <u>60</u><br>Comments:                                                         |
|       |                                                                                                    |
|       | BAINBRIDGE VILLAGE<br>Combined Withdrawal Limit ( Peak ) Total Violations: <u>92</u><br>Comments:                                                         |
|       |                                                                                                    |
|       | PWS Source Limt ( Peak ) Tot Click here to see a list of these Exceedences.                                                                               |
|       |                                                                                                    |
|       | CAERNARVON TWP AUTH<br>Total System Limit ( Peak ) Total Violations: <u>92</u><br>Comments:                                                               |
|       |                                                                                                    |
|       | PWS Source Limit ( Peak ) Total Violations: 92                                                                                                    |

### **Print or Review Historical Monitoring Data**

After selecting this option, you will be presented with a form allowing you to select any data that has been entered into the system for that facility. You can select a source, year, reporting quarter, and sort order of the report.

|                                                                                               | Monitoring Data Website<br>Susquehanna River Basin Commission                                                                                                    |
|-----------------------------------------------------------------------------------------------|----------------------------------------------------------------------------------------------------|
| Logout<br>MDW Homepage<br>Account Settings<br>Tutorials<br>Contact Us<br>FAQ<br>SRBC Homepage | Monitoring Data History Report Form         Select Facility:       123 Test •         Select Source:       GW2 •         Select Year:       2008 •         Select Quarter:       AII •         Sort (by Date Reported)       O Ascending O Descending         Show Report       Show Report |
|                                                                                               | What's New   About the Commission   Public Information   Programs & Activities<br>Hydrologic Conditions   Forms & Applications  Subbasin Information   Policies & Regulations<br>Planning   Press Releases   Bay Partners   Useful Links<br>E-mail Us   Site Map   HOME                     |
|                                                                                               |                                                                                                    |

Clicking on Show Report will display a printable report of the selected data in a new window, as shown below.

|       | Mon          | i <b>toring Dat</b><br>Susquehanna River | <b>a Website</b><br>Basin Commission |  |
|-------|--------------|------------------------------------------|--------------------------------------|--|
| Close | Monitoring   | Data Report                              |                                      |  |
|       | Facility:    | 123 Test                                 |                                      |  |
|       | Approval #:  | 20080910                                 |                                      |  |
|       | Source Name: | GW2                                      |                                      |  |
|       | Source Name  | Date Reported                            | Amount (nals/day)                    |  |
|       | GW2          | 7/1/2008                                 | 40000                                |  |
|       | GW2          | 7/2/2008                                 | 39750                                |  |
|       | GW2          | 7/3/2008                                 | 39500                                |  |
|       | GW2          | 7/3/2008                                 | 39300                                |  |
|       | GW2          | 7/5/2008                                 | 39230                                |  |
|       | GW2          | 7/5/2000                                 | 29750                                |  |
|       | GW/2         | 7/7/2008                                 | 28500                                |  |
|       | GW2          | 7/8/2008                                 | 38250                                |  |
|       | GW2          | 7/0/2008                                 | 38000                                |  |
|       | GW2          | 7/10/2008                                | 37750                                |  |
|       | GW2          | 7/11/2008                                | 37500                                |  |
|       | GW2          | 7/12/2008                                | 37250                                |  |
|       | GW2          | 7/13/2008                                | 37000                                |  |
|       | GW2          | 7/14/2008                                | 36750                                |  |
|       | GW2          | 7/15/2008                                | 36500                                |  |
|       | GW2          | 7/16/2008                                | 36250                                |  |
|       | GW2          | 7/17/2008                                | 36000                                |  |
|       | GW2          | 7/18/2008                                | 35750                                |  |
|       | GW2          | 7/19/2008                                | 35500                                |  |
|       | GW2          | 7/20/2008                                | 35250                                |  |
|       | GW2          | 7/21/2008                                | 35000                                |  |
|       | GW2          | 7/22/2008                                | 34750                                |  |
|       | GW2          | 7/23/2008                                | 34500                                |  |
|       | GW2          | 7/24/2008                                | 34250                                |  |
|       | 0110         | 7/25/2000                                | 24000                                |  |

#### **Account Settings**

You can update the e-mail address and password stored on file by clicking on the Account Settings link. After logging in, they can enter your e-mail address or new password in the space provided, then click the Save button. You cannot delete an e-mail address once one has been added.

| 5<br>5<br>7<br>7<br>10<br>7<br>10<br>7<br>10<br>7<br>10<br>7<br>10<br>7<br>10<br>7<br>10      | Monitoring Data Website<br>Susquehanna River Basin Commission                                                                                                    |
|-----------------------------------------------------------------------------------------------|----------------------------------------------------------------------------------------------------|
| Logout<br>MOW Homepage<br>Account Settings<br>Tutorials<br>Contact Us<br>FAQ<br>SRBC Homepage | Account Settings         The menal address will be used in the event you forget your password. It will be used for all enal address from the Montoning Data Website.            Image: Count Count C |
| Hyd                                                                                           | What's New   About the Commission   Public Information   Programs & Activities<br>rologic Conditions   Forms & Applications   Subbasin Information   Policies & Regulations<br>Planning   Press Releases   Bar Partners   Darful Links<br>E-mail Us   Site Mag   HOMS                                                                                                    |

If you forget your login information or password, you should attempt to login once and, upon failure, you will be given a link which you can use to recover your password. If you have an e-mail address on file, you simply need to enter that e-mail address and your password will be e-mailed to you.

| $\langle$ | The User ID/Password combination you provided did not match our records. Ener<br>your email address below to have your username and password emailed to you |                                         |
|-----------|----------------------------------------------------------------------------------------------------|-----------------------------------------|
|           | Please login here:<br>Username: js<br>Password:<br>Login                                                                                                    | Displayed after<br>failed login attempt |

### Print or Review Exceedence Data

After selecting this option, you will be presented with a form allowing you to select any exceedence data for that facility. You can select a source, year, reporting quarter, and sort order of the report.

|                                                                                               | Monitoring Data Website<br>Susquehanna River Basin Commission                                                                                                    |
|-----------------------------------------------------------------------------------------------|----------------------------------------------------------------------------------------------------|
| Logout<br>MDW Homepage<br>Account Settings<br>Tutorials<br>Contact Us<br>FAQ<br>SRBC Homepage | Exceedance History Report Form   Select Facility:   123 Test   Select Year:   2008 •   Select Quarter:   All •   Sort (by Date Reported)   • Ascending • Descending   Ishow Report                                                                                      |
|                                                                                               | What's New   About the Commission   Public Information   Programs & Activities<br>Hydrologic Conditions   Forms & Applications  Subbasin Information   Policies & Regulations<br>Planning   Press Releases   Bay Partners   Useful Links<br>E-mail Us   Site Map   HOME |
|                                                                                               |                                                                                                    |

Clicking on Show Report will display a printable report of the selected data in a new window, as shown below.

| Monitoring Data Website<br>Susquehanna River Basin Commission |                                |                   |                        |                                       |  |  |  |  |  |
|---------------------------------------------------------------|--------------------------------|-------------------|------------------------|---------------------------------------|--|--|--|--|--|
| Close                                                         | Exceedance Report              |                   |                        |                                       |  |  |  |  |  |
|                                                               | 123 Test                       |                   |                        |                                       |  |  |  |  |  |
|                                                               | Source Name                    | Reporting<br>Date | Amount (gals /<br>dav) | Exceedance Type                       |  |  |  |  |  |
|                                                               | BAINBRIDGE VILLAGE             | 7/1/2008          | 40000                  | Combined Withdrawal Limit<br>( Peak ) |  |  |  |  |  |
|                                                               | GW2                            | 7/1/2008          | 40000                  | Combined Withdrawal Limit<br>( Peak ) |  |  |  |  |  |
|                                                               | SW2                            | 7/1/2008          | 40000                  | Combined Withdrawal Limit<br>( Peak ) |  |  |  |  |  |
|                                                               | GW1                            | 7/1/2008          | 40000                  | GW Source Limit ( Peak )              |  |  |  |  |  |
|                                                               | GW2                            | 7/1/2008          | 40000                  | GW Source Limit ( Peak )              |  |  |  |  |  |
|                                                               | GW3                            | 7/1/2008          | 40000                  | GW Source Limit ( Peak )              |  |  |  |  |  |
|                                                               | GW1                            | 7/1/2008          | 40000                  | GW System Limit ( Peak )              |  |  |  |  |  |
|                                                               | GW2                            | 7/1/2008          | 40000                  | GW System Limit ( Peak )              |  |  |  |  |  |
|                                                               | AARONSBURG WATER PIPES<br>INC. | 7/1/2008          | 40000                  | PWS Source Limit ( Peak )             |  |  |  |  |  |
|                                                               | BAINBRIDGE VILLAGE             | 7/1/2008          | 40000                  | PWS Source Limit ( Peak )             |  |  |  |  |  |
|                                                               | CAERNARVON TWP AUTH            | 7/1/2008          | 40000                  | PWS Source Limit ( Peak )             |  |  |  |  |  |
|                                                               | SW1                            | 7/1/2008          | 40000                  | SW Source Limit ( Peak )              |  |  |  |  |  |
|                                                               | SW2                            | 7/1/2008          | 40000                  | SW Source Limit ( Peak )              |  |  |  |  |  |
|                                                               | SW3                            | 7/1/2008          | 40000                  | SW Source Limit ( Peak )              |  |  |  |  |  |
|                                                               | SW1                            | 7/1/2008          | 40000                  | SW System Limit ( Peak )              |  |  |  |  |  |
|                                                               | SW2                            | 7/1/2008          | 40000                  | SW System Limit ( Peak )              |  |  |  |  |  |

#### **Download Dockets**

Clicking this link will display all dockets that are available for download. Dockets may be downloaded by selecting the option button next to the docket you wish to download and clicking the "Download" button. A dialog will appear asking if you wish to open or save the Docket. Note that Dockets are in PDF format and require Adobe Acrobat to view.

|                                  | Monitoring Data Website<br>Susquehanna River Basin Commission                                                                                                    |
|----------------------------------|----------------------------------------------------------------------------------------------------|
| Logout                           | Approval Download Form                                                                                                    |
| MDW Homepage<br>Account Settings | Select Docket:                                                                                                    |
| Tutorials                        | ○ 20080910.pdf                                                                                                    |
| FAQ<br>SRBC Homepage             | Download                                                                                                    |
|                                  | What's New   About the Commission   Public Information   Programs & Activities<br>Hydrologic Conditions   Forms & Applications  Subbasin Information   Policies & Regulations<br>Planning   Press Releases   Bay Partners   Useful Links<br>E-mail Us   Site Map   HOME |
|                                  |                                                                                                    |

### Print Last Consumptive Use Invoice

This will display a list of your Consumptive Use Invoices. To view an Invoice, click on the Invoice number link. An example Invoice is shown on the following page.

| Logout<br>MDW Homepage | Invoice List    |                   |                          |              |                                     |              |
|------------------------|-----------------|-------------------|--------------------------|--------------|-------------------------------------|--------------|
| Account Settings       | Facility        | Invoice #         | Quarter                  | Year         | Amount                              | Due Date     |
| Tutorials              | 123 Test        | 7367              | 3                        | 2008         | \$304.29                            | 10/30/2008   |
| Contract II.           | 123 Test        | 7372              | 3                        | 2008         | \$304.29                            | 10/30/2008   |
| CONTRACT OF            | 123 Test        | 7373              | 3                        | 2008         | \$304.29                            | 10/30/2008   |
| FAQ                    | 256 Test        | 7366              | 3                        | 2008         | \$368.69                            | 10/30/2008   |
| SRBC Homepage          | 256 Test        | 7368              | 3                        | 2008         | \$368.69                            | 10/30/2008   |
|                        | 256 Test        | 7369              | 3                        | 2008         | \$368.69                            | 10/30/2008   |
|                        | 256 Test        | 7370              | 3                        | 2008         | \$368.69                            | 10/30/2008   |
|                        | 256 Test        | 7371              | 3                        | 2008         | \$368.69                            | 10/30/2008   |
|                        | What's New   Ab | out the Commissio | <u>n   Public Inform</u> | ation   Prog | rams & Activitie<br>Policies & Regu | s<br>lations |

# Example of an Invoice

| 123 Test<br>Due Date:<br>Invoice #:                                                                                                    | 10/30/2008<br>7367 |  |
|----------------------------------------------------------------------------------------------------|--------------------|--|
| DESCRIPTION                                                                                                    | AMOUNT             |  |
| Consumptive Water Use:<br>Total CU submitted for this quarter: 2.6358 mgd<br>Grandfathered amount: 0.46 mgd<br>Payable CU amount: 2.1758 mgd<br>Rate: 0.14/1000 gallons<br>Quarterly Consumptive Use for Quarter 3 of 2008 | 304.29             |  |
| Credits:                                                                                                    | 0.00               |  |
| Payments:                                                                                                    | 0.00               |  |
| Refunds:                                                                                                    | 0.00               |  |
| TOTAL:                                                                                                    | 304.29             |  |
| Remit payment to:<br>SRBC Water Management Fund<br>P.O. Box 4586<br>Harrisburg, PA 17111-4586<br>Vote: Please put your Approval Number and Invoice Number on the check                                                     | 74                 |  |

Susquehanna River Basin Commission 1721 North Front Street, Harrisburg, PA 17102-2391 Phone: (717) 238-0423 - Fax: (717) 238-2436 Website: <u>http://www.srbc.net</u> - E-mail: compliance@srbc.net Monitoring data website: <u>https://services.srbc.net/reporting</u>